## Professionnalisme. Productivité. Progrès. ProView.

Guide d'utilisation de ProView

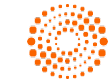

THOMSON REUTERS®

#### Table des matières

| Aperçu                                                 |    |
|--------------------------------------------------------|----|
| Premières étapes                                       |    |
| Utilisation de votre navigateur                        | 4  |
| Connexion avec OnePass                                 | 4  |
| Création d'un raccourci vers ProView sur le Web        | 5  |
| Fonctions de la bibliothèque                           |    |
| Historique                                             | 6  |
| Notifications                                          | 6  |
| Compte                                                 | 6  |
| Vos ouvrages dans ProView                              | 7  |
| Options du menu « Actions »                            |    |
| Renseignements au sujet de l'éditeur                   | 8  |
| Ouverture d'un groupe                                  | 8  |
| Téléchargement d'un ouvrage                            | 9  |
| Partage d'un lien                                      | 11 |
| Navigation dans la bibliothèque                        |    |
| Filtre Titre / Auteur                                  | 12 |
| Volet des filtres                                      | 13 |
| Tri de la bibliothèque                                 | 14 |
| Navigation alphabétique                                | 14 |
| Recherche dans la bibliothèque                         | 15 |
| Fonctions offertes à partir d'un ouvrage               |    |
| Fonctions offertes à partir d'un ouvrage               | 16 |
| Préférences de l'utilisateur                           | 16 |
| Téléchargement                                         | 16 |
| Partage                                                | 17 |
| Navigation et recherche dans les ouvrages              |    |
| Utilisation de la table des matières                   | 19 |
| Filtrage de la table des matières                      | 20 |
| Recherche en ligne                                     | 21 |
| Recherche hors ligne                                   | 21 |
| Navigation dans les résultats de recherche             | 22 |
| Consultation des résultats dans la table des matières  | 23 |
| Annotations (signets, surlignages, notes, importation) |    |
| Signets                                                | 24 |
| Notes et surlignages                                   | 25 |
| Consultation d'annotations                             | 26 |
| Importation d'annotations                              | 27 |

#### Aperçu

#### Le présent guide vous donnera toute l'information nécessaire pour commencer à utiliser la nouvelle plateforme ProView sur le Web.

Grâce à la nouvelle plateforme Web adaptée, il n'est plus nécessaire d'installer un logiciel. Vous pouvez désormais jouir d'une expérience uniforme et avoir accès à votre bibliothèque en ligne ou hors ligne sur une plus grande diversité d'appareils.

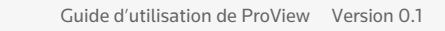

#### Premières étapes

### Utilisation de votre navigateur

Connectez-vous à ProView à l'adresse suivante :

https://next-proview.thomsonreuters.com

Pour de meilleurs résultats, nous recommandons d'utiliser le navigateur Chrome.

#### **Connexion avec OnePass**

Vous pouvez accéder à la nouvelle application Web ProView à l'aide de vos données OnePass.

Si vous êtes un nouvel utilisateur de ProView, vous devez créer un profil OnePass (si vous n'en avez pas encore un) et y ajouter votre clé d'inscription ProView avant de pouvoir consulter vos ouvrages dans ProView. L'écran de connexion de ProView comprend un lien pour la création ou la mise à jour d'un profil OnePass.

| Califier the bas view finality downless provide 140 Window Hep      O Provide Spran x +                                                                                                    |                                                            | vous pouvez                                   |
|----------------------------------------------------------------------------------------------------|------------------------------------------------------------|-----------------------------------------------|
| ← → C • signon.thomsonreuters.com/?productid=EREAD&viewproductid=EREAD&viewproduct | msoneu/ters.com/S2Flogis.html&culture=en-GBMr=08bhcp=1 🕸 E | creer votre<br>profil OnePas<br>à cet endroit |
| ProView  Sign in using OnePass Sign in With IP Access Username Forgot username?                                                                                                    | Bign in using OnePass Sign in With IP Access               |                                               |
| Pessword Forgit pessword 5                                                                                                    | Username Forgot username?                                  |                                               |
| Save username Save username and password Sign in                                                                                                    | Password Forgot password?                                  |                                               |
| Add registration key Create Drefhass profile<br>Update OnePass profile                                                                                                    | Show                                                       |                                               |
|                                                                                                    | Save username Save username and password                   |                                               |
|                                                                                                    | Sign in                                                    |                                               |
|                                                                                                    | Add registration key<br>Update OnePass profile             |                                               |
|                                                                                                    |                                                            |                                               |

#### **Premières étapes**

### Création d'un raccourci vers ProView sur le Web

Si vous préférez ouvrir ProView sur votre ordinateur ou sur un appareil mobile en sélectionnant une icône, vous pouvez obtenir une expérience semblable pour l'application Web. Pour créer un raccourci vers l'application Web dans Chrome :

| Chrome File Edt View History Bookmarks Pie     O ProVee Signon x +     O ProVee Signon.tx +     O signon.thomsonreuters.com/?productd∈ER                                                                                                    | eqple Tab Window Help<br>ELAD&viewproductid=EREAD&returnto=https%3A%2F%3Fproview | s thomsonreuters.com%27login.html&culture=en-G8&ir=0&hhcp+1                                                                                           | ● Allez à l'éc<br>★ ● ● de la<br>hit l'att à m                                                         |
|----------------------------------------------------------------------------------------------------|----------------------------------------------------------------------------------|----------------------------------------------------------------------------------------------------|----------------------------------------------------------------------------------------------------|
| Constraints of the second second seco | ONSON REUTERS                                                                    | Thomson Reuters ProView is expanding our<br>global reach. Choose from our growing list of<br>international publishers to purchase your next<br>eBook. | bibliothèqu<br>ProView et<br>sélectionne<br>l'icône « : ><br>dans le coi<br>supérieur c<br>du navigate |

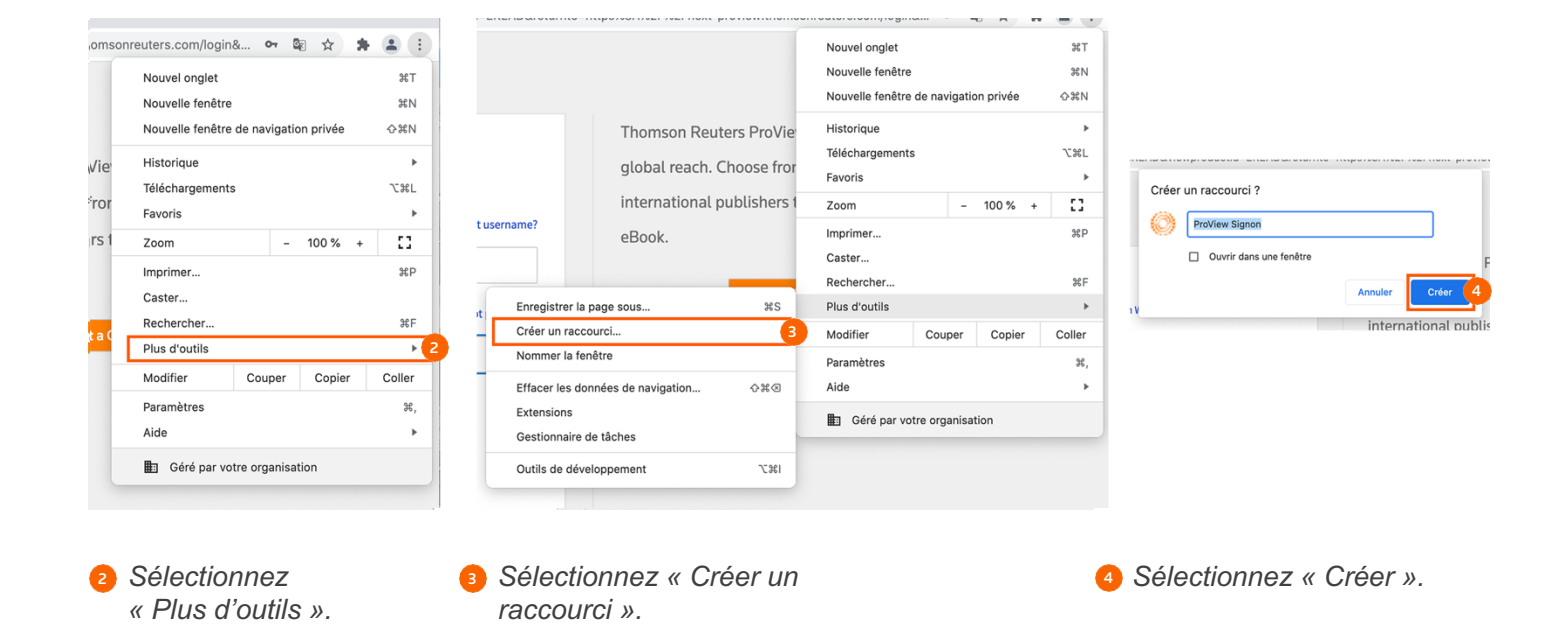

#### Fonctions de la bibliothèque

### Historique

Les ouvrages que vous avez lus récemment figurent dans le menu « Historique » pour que vous puissiez les retrouver rapidement. En accédant à un ouvrage à partir de l'historique, vous accéderez directement à la dernière page consultée dans cet ouvrage.

### Notifications

Cette fonction vous alerte chaque fois qu'un ouvrage de votre bibliothèque est mis à jour ou qu'un nouvel ouvrage y est ajouté. Vous pouvez aussi consulter un ouvrage en sélectionnant son image dans le menu « Notifications ».

#### Compte

Le menu « Compte » vous permet de choisir la langue, d'accéder à nos coordonnées et à notre politique de confidentialité, d'actualiser votre bibliothèque, d'exporter une liste d'ouvrages, d'effacer les cookies de ProView et de vous déconnecter.

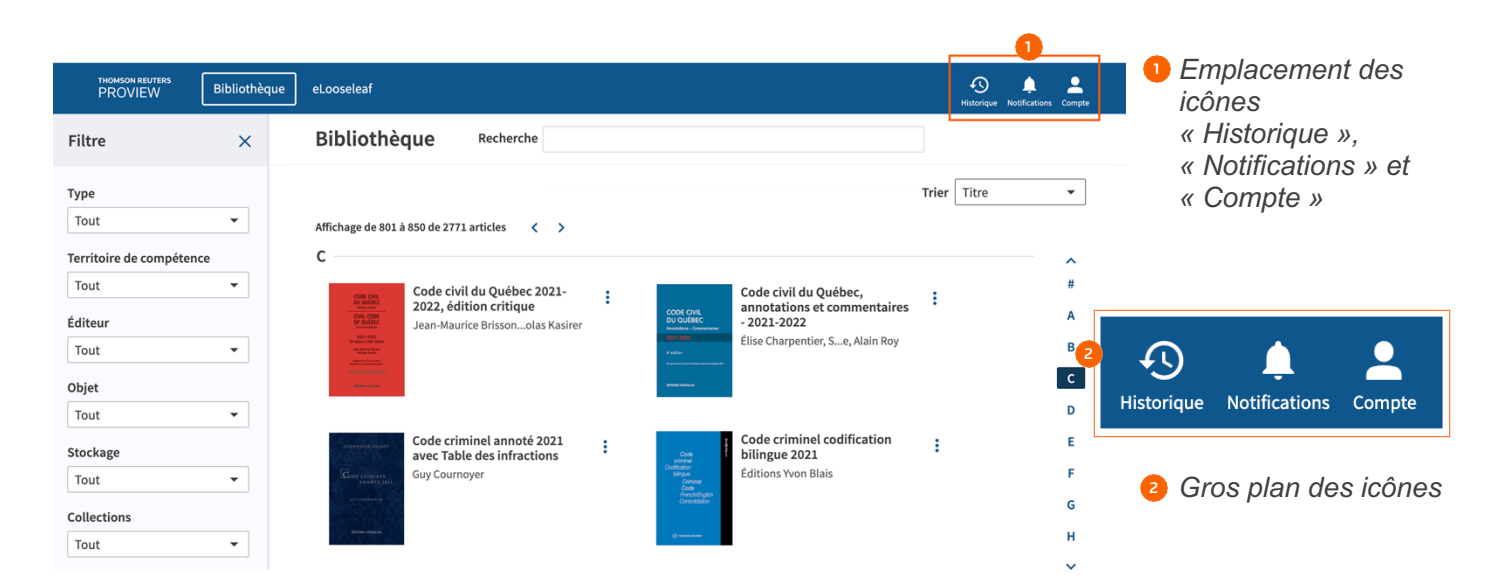

### **Vos ouvrages dans ProView**

Chacun des ouvrages de votre bibliothèque est représenté par une fiche constituée d'une image de la couverture, du titre de la publication et du nom de l'auteur.

| Bibliothèque Recherche                                                                                                    | 1 Fiche                                                                                                 |
|----------------------------------------------------------------------------------------------------|----------------------------------------------------------------------------------------------------|
| Affichage de 801 à 850 de 2771 articles < 🗲                                                                                                    | Trier Titre       Image de la couverture         3 Titre de la publication                              |
| C<br>Code civil du Québec 2021-<br>2022, édition critique<br>Jean-Maurice Brissonolas Kasirer<br>Code civil du Québec, annotations et commentaires<br>- 2021-2022<br>Élise Charpentier, Se, Alain Roy | A<br>B<br>D                                                                                             |
| Code criminel annoté 2021<br>Guy Cournoyer                                                                                                    | Code civil du Québec,<br>annotations et commentaires<br>- 2021-2022<br>Élise Charpentier, Se, Alain Roy |

Gros plan de la fiche

8

#### Options du menu « Actions » Renseignements au sujet de l'éditeur

Pour en savoir plus au sujet d'un ouvrage, sélectionnez « Voir les renseignements au sujet de l'éditeur » dans le menu « Actions » (représenté par trois points à la verticale). Une fenêtre contextuelle affichera les renseignements sur l'éditeur.

| PROVIEW Bibliothèque eLooseleaf Bibliothèque Recherche                                                                                     |                                                                                                    | Yistorique Notifications Compte                                                                                                    | <ol> <li>Icône du menu<br/>« Actions »</li> </ol>                 |
|----------------------------------------------------------------------------------------------------|----------------------------------------------------------------------------------------------------|----------------------------------------------------------------------------------------------------|-------------------------------------------------------------------|
| Affichage de 801 à 850 de 2771 articles 〈 〉<br>C<br>U<br>U<br>U<br>U<br>U<br>U<br>U<br>U<br>U<br>U<br>U<br>U<br>U<br>U<br>U<br>U<br>U<br>U | Code civil du Québec,<br>annotations et commentaires<br>- 2021-2022<br>Élise Charpentier, Se, Alain Roy                                                                                                    | Trier Titre                                                                                                    | Option « Voir les<br>renseignements<br>au sujet de<br>l'éditeur » |
| Code criminel codification tilingue 2021<br>Billingue 2021<br>Editions Vvon Blais                                                          | CODE CVIL<br>DU QUERC<br>Aradima - Gravana<br>Reference<br>Reference | Yoir les renseignements au sujet de l'éc<br>Télécharger l'ouvrage<br>Importer les annotations<br>Lien de partage<br>Ajouter à la collection | iteur 2                                                           |

### **Ouverture d'un groupe**

Vous pouvez accéder aux autres ouvrages d'un groupe, s'il y a lieu, en sélectionnant « Ouvrir le groupe » dans le menu « Actions ». À partir du volet du groupe, vous pouvez aussi faire une recherche parmi les ouvrages qu'il contient.

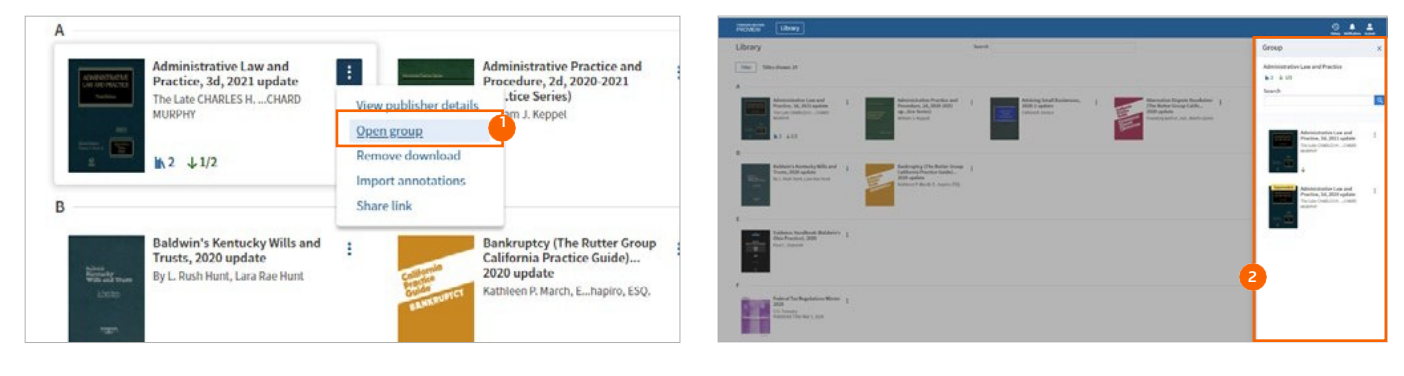

1 Option « Ouvrir le groupe »

2 Volet latéral présentant le groupe

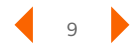

### Téléchargement d'un ouvrage

Il est possible de télécharger un ouvrage pour le consulter hors ligne à partir de la bibliothèque ou de l'ouvrage lui-même. Pour télécharger un ouvrage à partir de la bibliothèque :

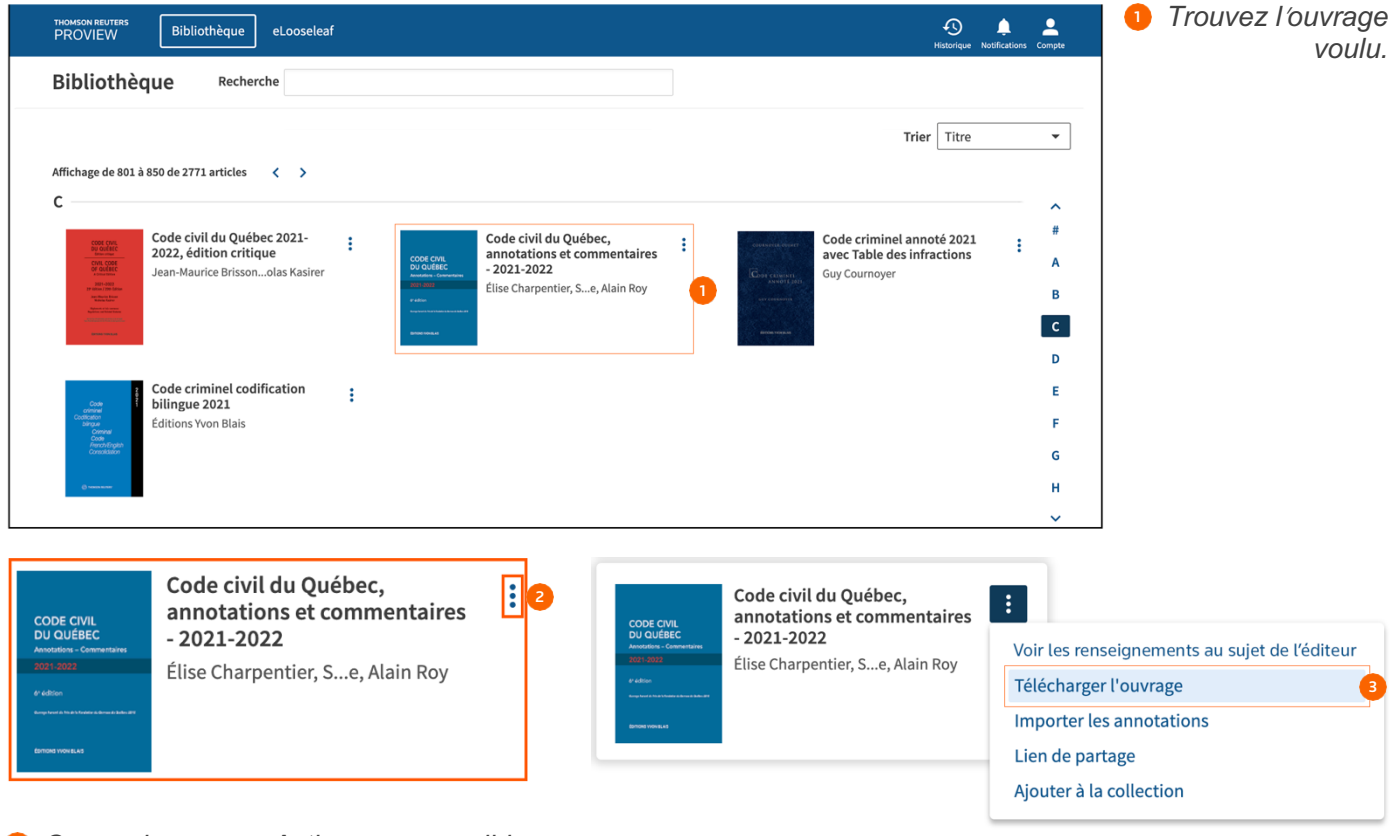

- 2 Ouvrez le menu « Actions » accessible dans le coin supérieur droit de la fiche.
- Sélectionnez « Télécharger l'ouvrage ».

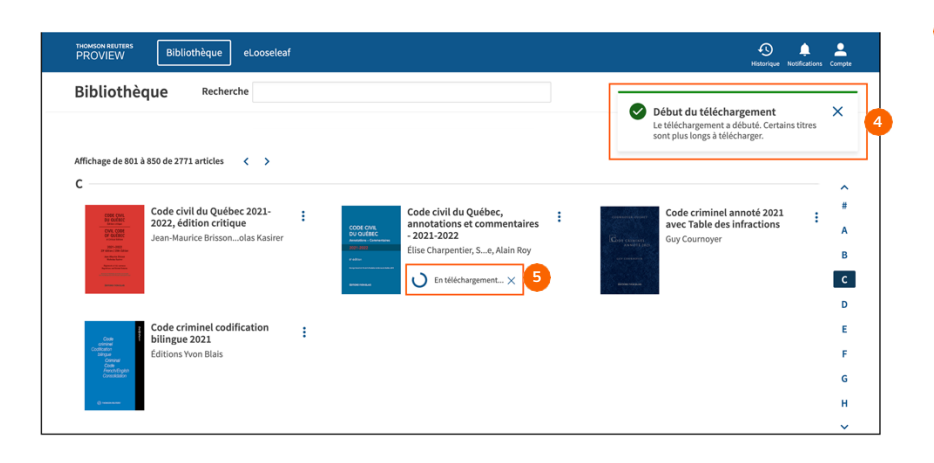

- Un message s'affichera dans le coin supérieur droit pour indiquer que le téléchargement a commencé.
- Sur la fiche, une boucle de progression s'affichera pour indiquer qu'un téléchargement est en cours.

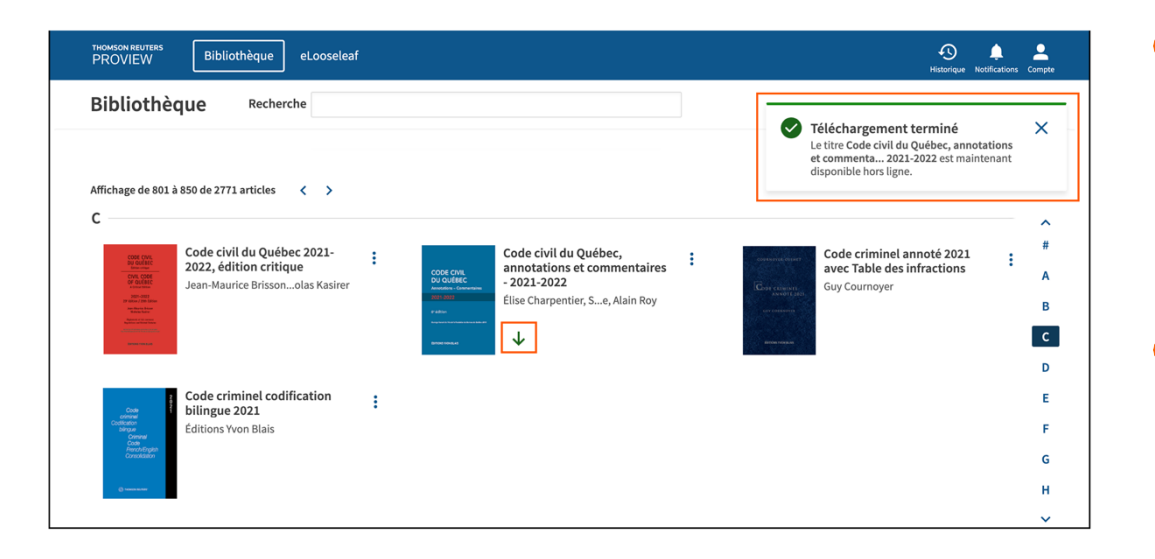

- On message s'affichera dans le coin supérieur droit pour indiquer que le téléchargement est terminé.
- Sur la fiche, une flèche verte s'affichera.

Voici quelques-uns des facteurs pouvant influencer la vitesse de téléchargement d'un ouvrage :

- le processeur;
- la mémoire de l'ordinateur;
- la puissance du réseau;
- la taille du livre électronique;
- le nombre de téléchargements simultanés (limite de deux à partir de la bibliothèque);
- le lancement de recherches dans la bibliothèque ou parmi les ouvrages pendant le téléchargement.

Durant les téléchargements qui prennent du temps, un message s'affichera toutes les deux minutes pour vous rappeler que le téléchargement se poursuit. Un autre message s'affichera si vous tentez de vous déconnecter pendant que le téléchargement est en cours.

### **Importation d'annotations**

Pour en savoir plus sur la manière d'importer des annotations, allez à la page 27.

### Partage d'un lien

Si vous sélectionnez « Partager le lien » dans le menu « Actions » d'une fiche, une boîte de dialogue affichera un lien vers l'ouvrage. Vous pouvez copier le lien et le coller dans un courriel ou un document pour le partager avec un collègue. Pour avoir accès à l'ouvrage, les destinataires du lien doivent être des utilisateurs de ProView.

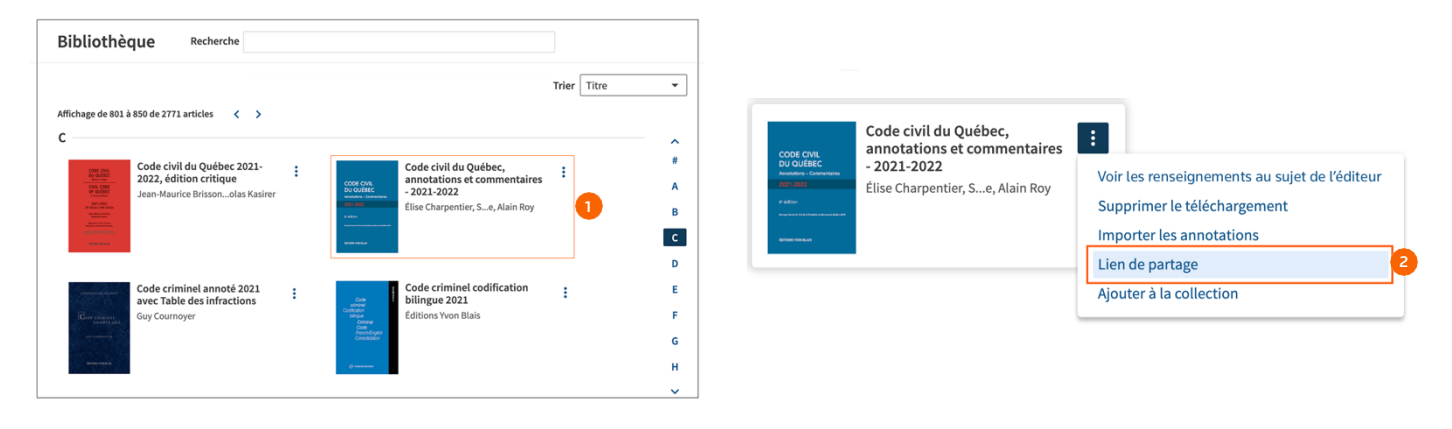

Sélectionnez l'ouvrage voulu dans la liste.

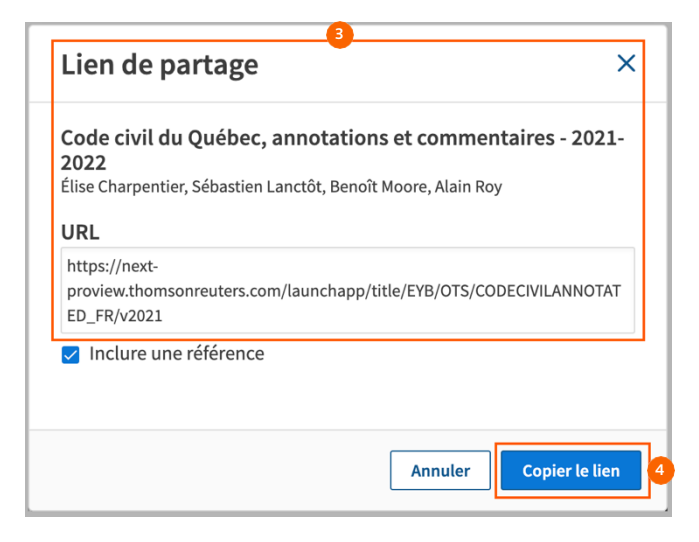

Sélectionnez « Partager le lien » dans le menu « Actions ».

- Boîte de dialogue de partage du lien avec l'adresse URL
- Bouton « Copier le lien »

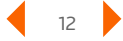

### **Filtre Titre / Auteur**

Trouvez rapidement un ouvrage par l'auteur ou le titre en saisissant du texte dans la barre de recherche dans le haut de la bibliothèque. Le filtre Titre / Auteur permet de faire une recherche exacte des caractères saisis et de filtrer votre bibliothèque pour voir uniquement les ouvrages qui contiennent ces caractères dans le nom de l'auteur ou le titre de la publication.

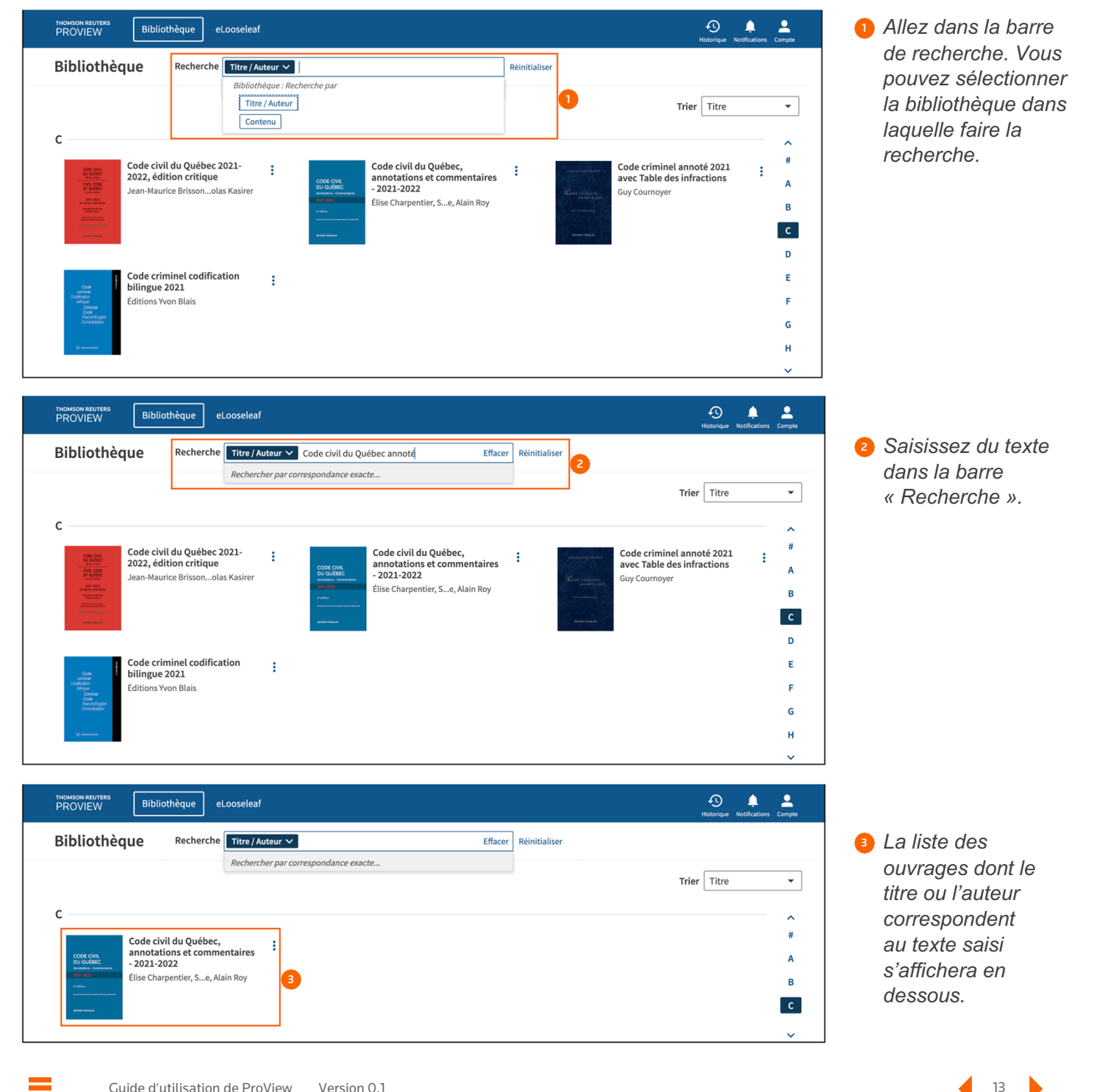

### **Volet des filtres**

Par défaut, le volet des filtres est visible lorsque vous accédez à la bibliothèque. Une fois fermé, vous pouvez l'ouvrir à l'aide du bouton « Filtre » situé dans la partie supérieure gauche de l'écran. Vous pouvez utiliser les filtres pour trouver rapidement du contenu pertinent dans votre bibliothèque. Les options de filtre de la bibliothèque sont le territoire de compétence, l'éditeur, l'objet et le stockage.

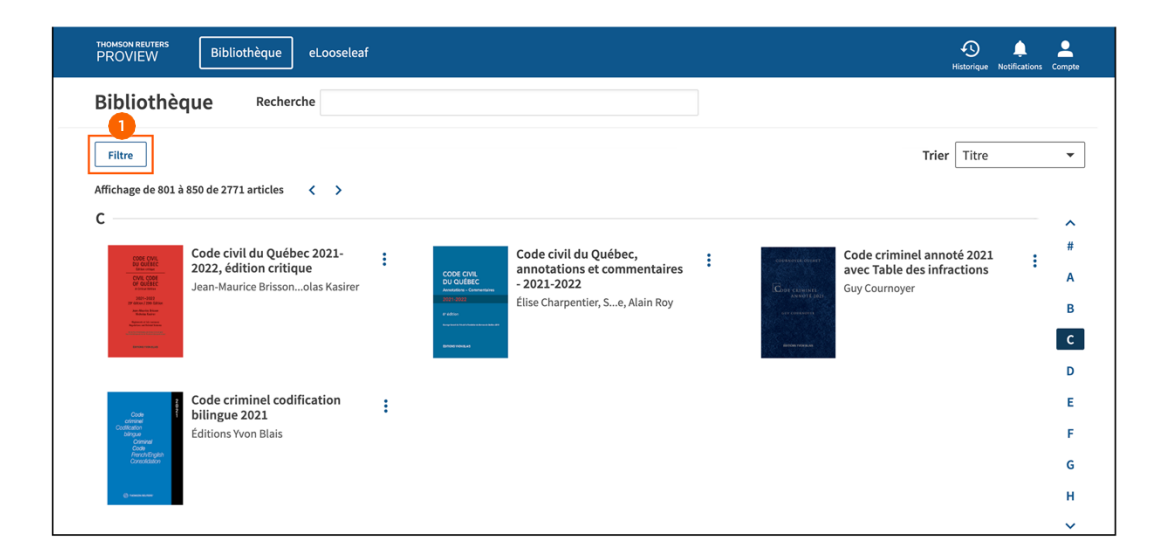

Bouton « Filtre »

| THOMSON REUTERS<br>PROVIEW Biblioth                          | e eLooseleaf                                                                                  |                                                                                                    | Historique Notifications Compte |
|--------------------------------------------------------------|-----------------------------------------------------------------------------------------------|----------------------------------------------------------------------------------------------------|---------------------------------|
| Filtre ×                                                     | Bibliothèque Recherche                                                                        |                                                                                                    |                                 |
| Type<br>Tout                                                 | Affichage de 801 à 850 de 2771 articles < >                                                   | Trier                                                                                                    | Titre •                         |
| Territoire de compétence<br>Tout<br>Éditeur<br>Tout<br>Objet | C<br>Code civil du Québec 2021-<br>2022, édition critique<br>Jean-Maurice Brissonolas Kasirer | Code civil du Québec,<br>annotations et commentaires<br>- 2021-2022<br>Élise Charpentier, Se, Alain Roy                                                                                                    | *<br>A<br>B<br>C                |
| Tout   Stockage Tout Collections Tout                        | Code criminel annoté 2021 avec Table des infractions Guy Cournoyer                            | Generation Strain Code criminel codification Strain Code criminel codification Strain Code criminel code criminel codification Strain Code criminel code criminel co | D<br>F<br>G<br>H                |

2 Volet des filtres de la bibliothèque

### Tri de la bibliothèque

Au-dessus de la navigation alphabétique du côté droit de l'écran se trouve la fonction de tri de la bibliothèque. Les options de tri sont le titre, le type, la juridiction, l'éditeur, le sujet et la propriété. Par défaut, la librairie principale est triée par titre.

### Navigation alphabétique

La navigation par lettre (de A à Z) est offerte dans la partie droite de l'écran. Il est possible de faire défiler le contenu de la bibliothèque en utilisant les flèches qui se trouvent au-dessus et en dessous des lettres. Pour passer rapidement à la section correspondant à une lettre, il suffit de sélectionner la lettre.

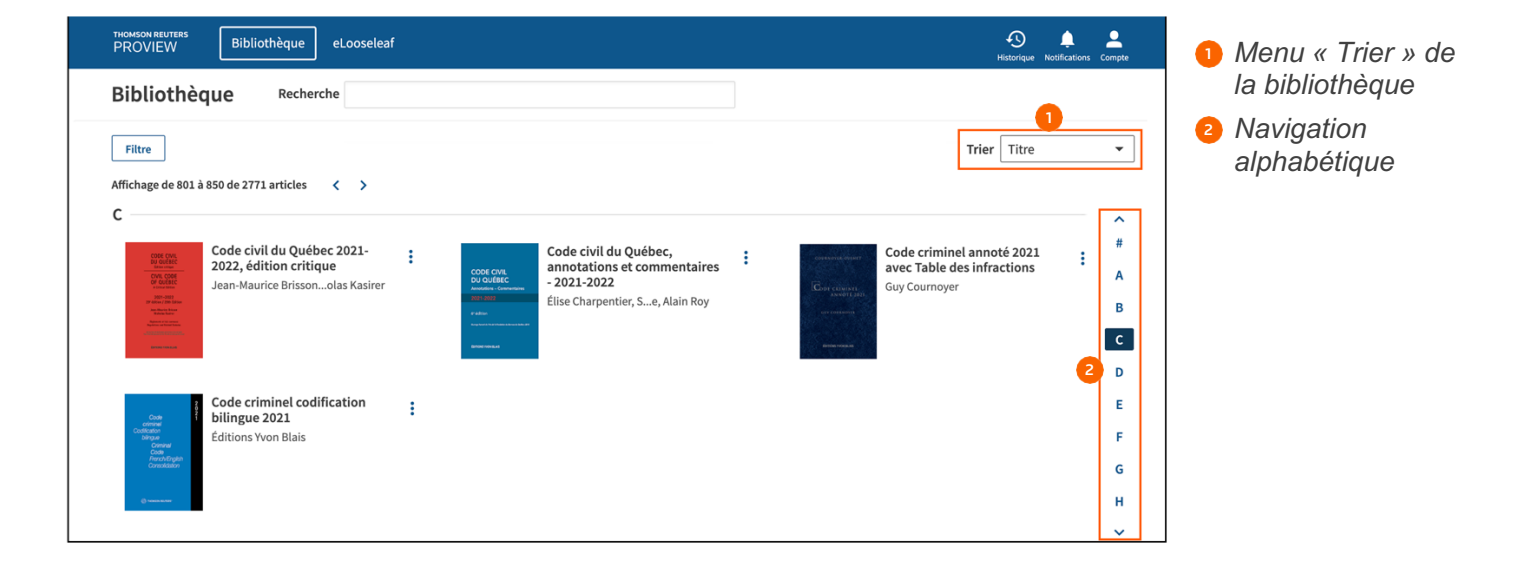

### Recherche dans la bibliothèque

Vous pouvez effectuer une recherche dans le texte complet de toutes les publications de votre bibliothèque en sélectionnant l'option « Contenu » de la barre de recherche en haut de l'écran. Vous pouvez faire votre recherche à l'aide de termes et des opérateurs suivants :

- & AND
- % BUTNOT
- | OR
- /n À l'intérieur de « n » termes de
- "" Phrase
- +n Précédant de « n » termes de

| THOMSON REUTERS<br>PROVIEW Bibliot                                                                                                    | thèque eLooseleaf                                                             |                                                                                                    |                                                                                                    |                 | Historique No                                                            | otifications Compte | 1 Option « Contenu » de |
|----------------------------------------------------------------------------------------------------|-------------------------------------------------------------------------------|----------------------------------------------------------------------------------------------------|----------------------------------------------------------------------------------------------------|-----------------|--------------------------------------------------------------------------|---------------------|-------------------------|
| Bibliothèque                                                                                                    | Recherche Contenu<br>Recherch                                                 | ► par termes et opérateurs                                                                                                    |                                                                                                    | Q Réinitialiser | Trier Titre                                                              | •                   | la barre « Recherche »  |
| Affichage de 801 à 850 de 2771<br>C<br>C<br>C<br>C<br>C<br>C<br>C<br>C<br>C<br>C<br>C<br>C<br>C<br>C<br>C<br>C<br>C<br>C                                                                                                    | articles 〈 〉<br>I du Québec 2021-<br>tion critique<br>ice Brissonolas Kasirer | CODE CON<br>DU GUERE<br>DU GUERE<br>Faite forecome<br>Faite fore<br>and<br>and<br>and<br>and<br>and<br>and<br>and<br>and<br>and<br>and | Code civil du Québec,<br>annotations et commentaires<br>- 2021-202<br>Élise Charpentier, Se, Alain Roy | •<br>Generation | Code criminel annoté 2021<br>avec Table des infractions<br>Guy Cournoyer | ↑<br>#<br>B         |                         |
| Code crin<br>Categories<br>Categories | ninel codification<br>1021<br>on Blais                                        |                                                                                                    |                                                                                                    |                 |                                                                          | D<br>E<br>G<br>H    |                         |

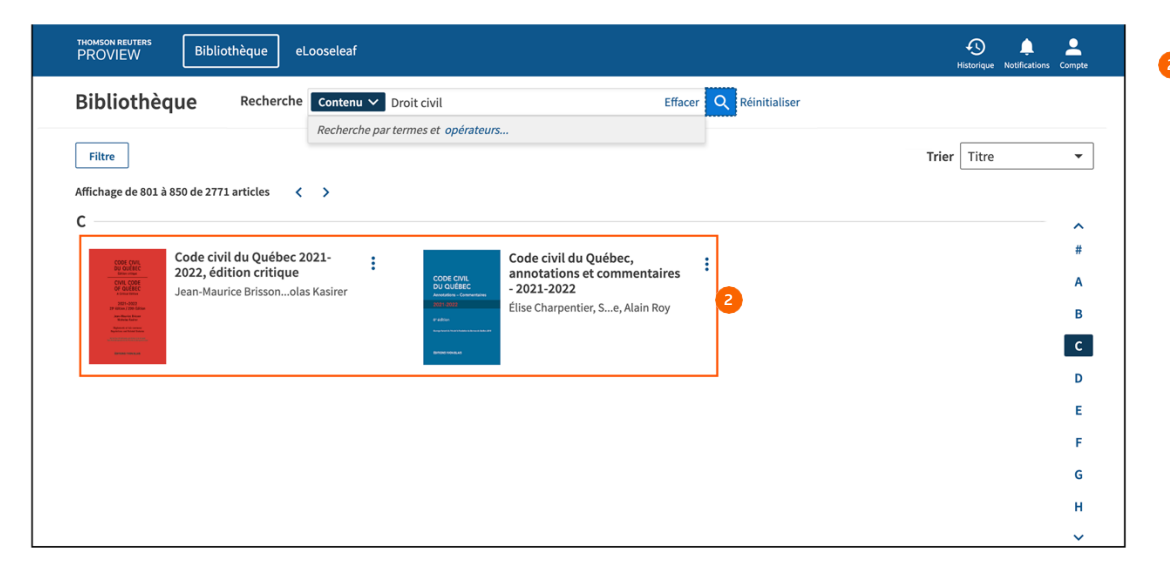

Sélectionnez un ouvrage dans la liste des résultats pour afficher les occurrences du contenu recherché.

#### Fonctions offertes à partir d'un ouvrage

### Fonctions offertes à partir d'un ouvrage

Les fonctions d'un ouvrage sont accessibles dans le menu de la barre de navigation située dans la partie supérieure droite de l'écran.

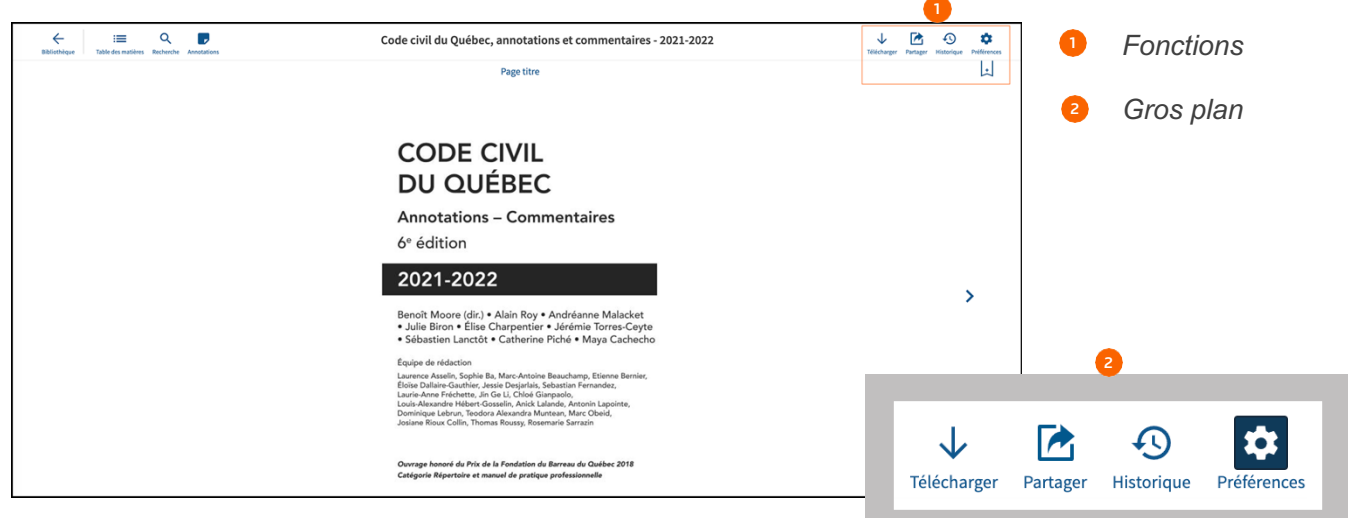

### Préférences de l'utilisateur

À partir d'un ouvrage, accédez aux préférences de l'utilisateur en sélectionnant l'icône d'engrenage dans le coin supérieur droit de l'écran. Vous pouvez personnaliser la langue, la police, la taille du texte, l'interligne, la couleur et la navigation de la page. Vous pouvez aussi associer des noms de projet à chaque étiquette de couleur et ainsi organiser facilement vos signets, vos notes et vos surlignages par projet.

### Téléchargement

Vous pouvez télécharger un ouvrage en cours de consultation en utilisant l'icône « Télécharger » dans le coin supérieur droit de l'écran.

1 Icône « Préférences »

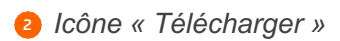

|                                                    | 2           |
|----------------------------------------------------|-------------|
| Télécharger Partager Historique                    | Préférences |
| Préférences                                        | ×           |
| Langue<br>Français                                 | >           |
| <b>Police</b><br>Arial                             | >           |
| Taille du texte<br>Grand                           | >           |
| <b>Interligne</b><br>Simple                        | >           |
| <b>Couleur</b><br>Clair                            | >           |
| <b>Disposition</b><br>Même pagination que le livre | >           |
| Navigation de la page<br>Icônes toujours visibles  | >           |
| Renommer les étiquettes de cou                     | leur        |
| Déconn                                             | exion       |

#### Fonctions offertes à partir d'un ouvrage

### Partage

La fonction de partage vous permet de partager facilement du contenu en créant un lien à fournir à un autre utilisateur de ProView ou en produisant un fichier PDF à imprimer ou à envoyer par courriel.

Dans le menu « Partager », sélectionnez « Partager le lien ». ProView donne un résumé de l'emplacement du contenu dans l'ouvrage en plus du lien. Vous pouvez partager le lien par courriel, par message texte ou par d'autres applications sur votre appareil. Le destinataire n'aura qu'à sélectionner le lien pour ouvrir l'ouvrage à la section visée. Les destinataires du lien doivent être des utilisateurs de ProView et avoir accès à l'ouvrage en question.

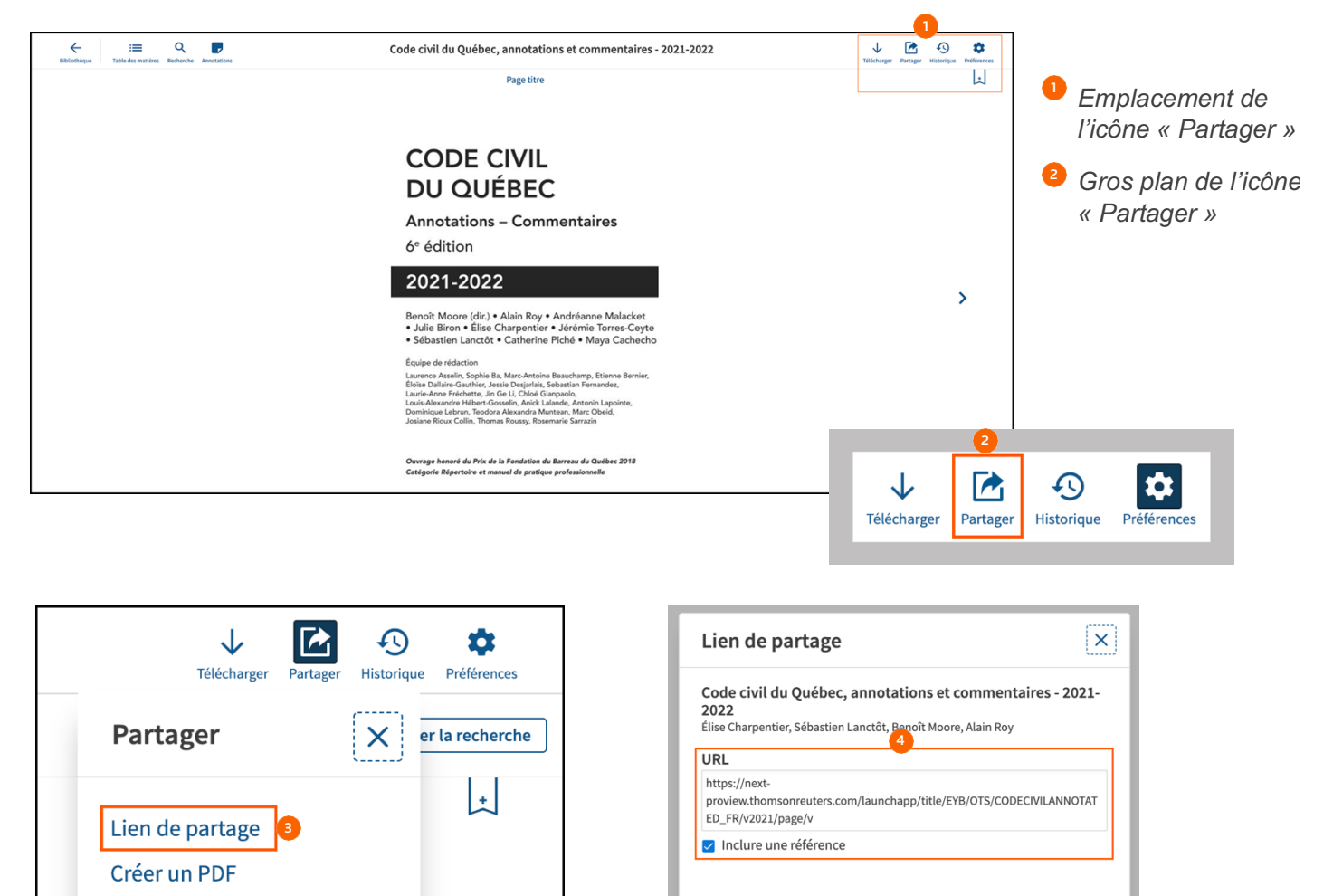

Option « Partager le lien »

Boîte de dialogue de partage du lien avec l'adresse URL

Bouton « Copier le lien »

Copier le lier

Annuler

#### Fonctions offertes à partir d'un ouvrage

Sélectionnez l'option « Créer un PDF » pour afficher une boîte de dialogue permettant d'ajouter la section courante à un fichier PDF.

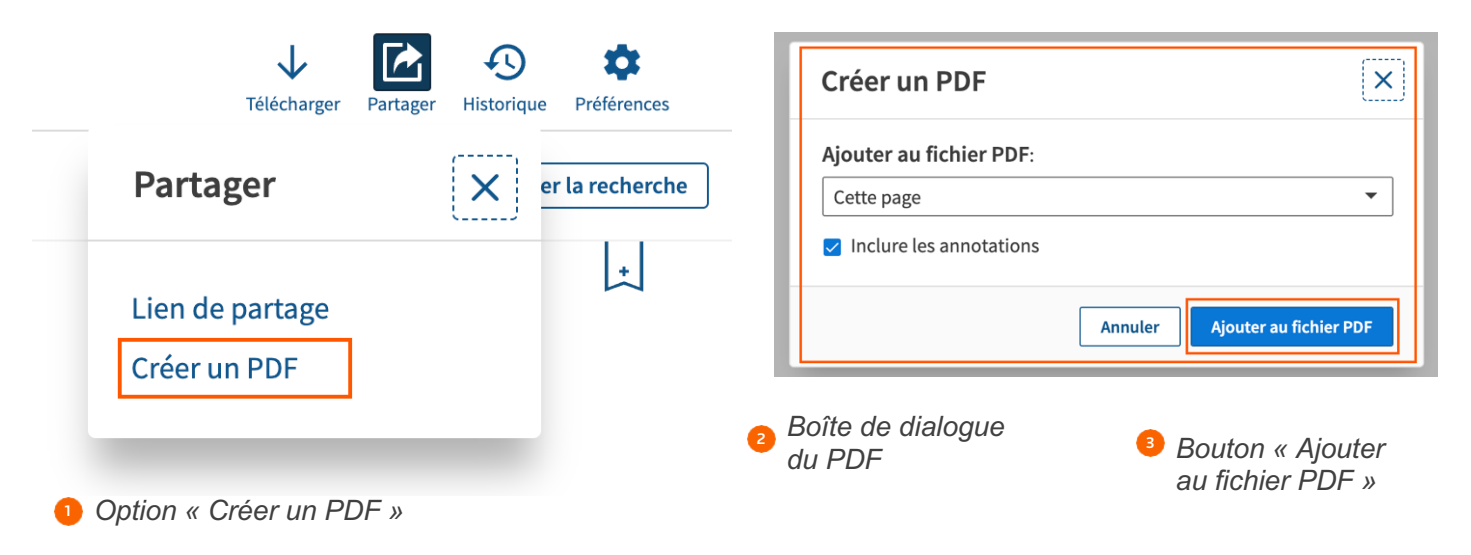

Après avoir sélectionné « Ajouter au fichier PDF », vous pouvez générer immédiatement le fichier en sélectionnant « Télécharger » ou le faire ultérieurement en sélectionnant « Fermer ». Vous devez être connecté à Internet pour utiliser la fonction « Créer un PDF ». Vous pouvez ajouter jusqu'à cinq sections à un même fichier PDF.

Vous serez avisé si vous tenter de quitter l'ouvrage avant d'avoir généré votre fichier PDF.

| réer un PDF 🛛 🗙                                                                                                    | Create PDF                                                                                         |
|----------------------------------------------------------------------------------------------------|----------------------------------------------------------------------------------------------------|
| lection ajoutée. Le PDF est prêt à être téléchargé.                                                                                             | You have added selections to a PDF that will be<br>you leave the title. Would you like to download |
| échargez le PDF maintenant, ou ajouter du contenu en naviguant<br>ns d'autres sections du titre. Chaque PDF peut contenir jusqu'à<br>élections. | Leave title                                                                                        |
| chier PDF contient :                                                                                                    | Bouton « Fermer »                                                                                  |
| clure la page de couverture                                                                                                    | 2 Bouton « Télécharger »                                                                           |
| Fermer                                                                                                    | Message d'alerte                                                                                   |

#### Utilisation de la table des matières

Le symbole « + » à gauche d'un titre permet de développer la section, tandis que le symbole « - » permet de la réduire.

Utilisez la barre de filtre dans le haut du volet de la table des matières pour faire une recherche par mots clés dans les titres de section de la table des matières.

Sélectionnez l'icône à droite d'un titre pour voir son emplacement dans la hiérarchie.

Symbole « + » ou « - »

2 Barre de filtre

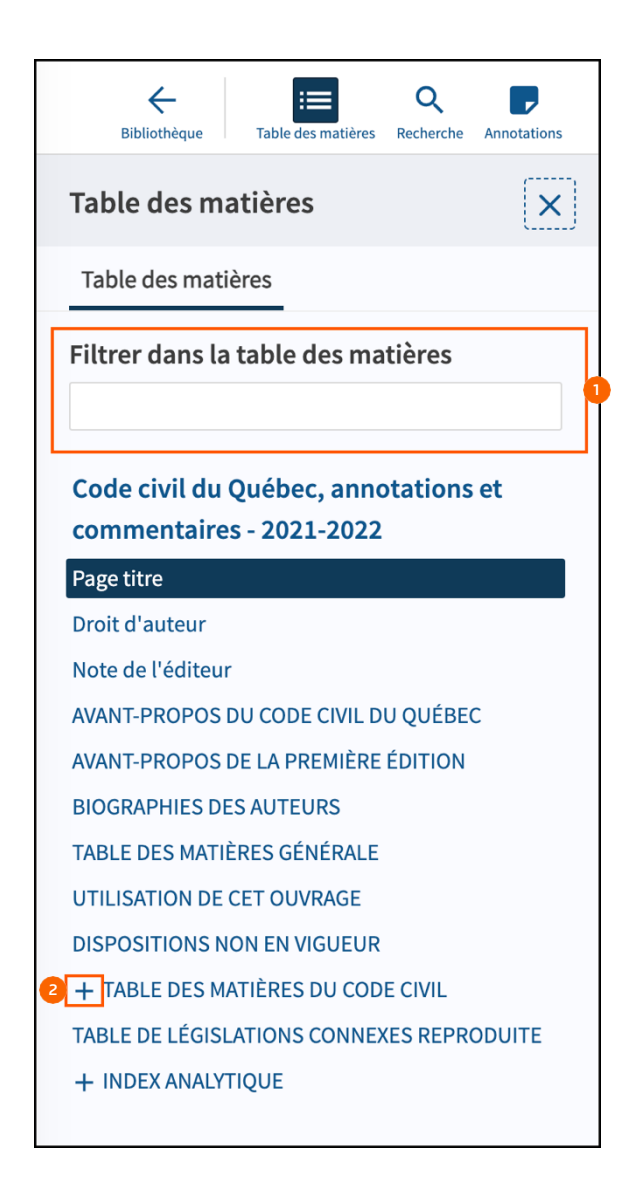

#### Filtrage de la table des matières

Vous pouvez filtrer la table des matières. Les termes correspondant aux mots saisis s'afficheront au fur et à mesure de la saisie. La sélection d'une section en particulier fera afficher le contenu correspondant dans l'ouvrage.

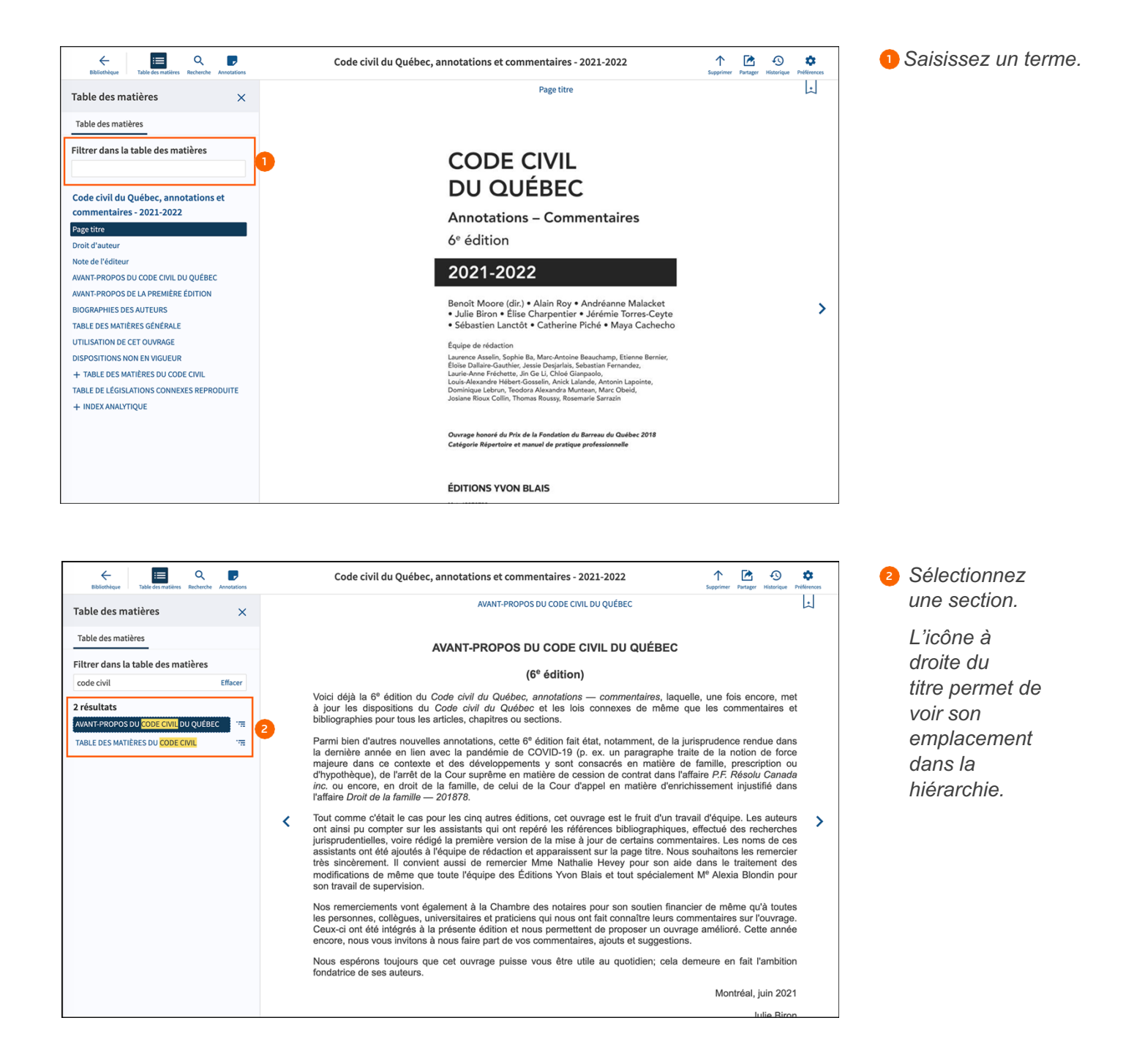

### **Recherche en ligne**

Utilisez l'icône de loupe dans la barre d'en-tête pour afficher le volet de recherche. Commencez la saisie dans la barre de recherche. ProView prend en charge :

- la recherche par mots clés;
- la recherche par expression (deux mots séparés par une espace sont cherchés comme une expression);
- la recherche avec mots clés et avec les opérateurs & AND, | OR, "" Phrase, % BUTNOT, /n et +n.

| Bibliothèque                          | Table des matières Rec                                      | Annotations | Code civil du Québec, annotations et commentaires - 2021-2022                                                                                                    | ↑<br>Supprime | er Partage | Historique | Préférences     |
|---------------------------------------|-------------------------------------------------------------|-------------|----------------------------------------------------------------------------------------------------|---------------|------------|------------|-----------------|
| Recherche                             |                                                             | ×           | 3374 de résultats pour la requête : civil                                                                                                    |               |            | Efface     | er la recherche |
| civil                                 |                                                             | Effacer Q 2 | Trier Ordre des o 💌                                                                                                    |               | Dévelo     | opper tout | Tout réduire    |
| Enregistrer la re                     | quête                                                       |             | Droit d'auteur                                                                                                    |               |            |            | 5 —             |
| Opérateurs<br>& ANE<br>  OR<br>"" Phr | de recherche                                                |             | du Québec et Bibliothèque et Archives Canada Québec (Province) [Code <mark>Givil</mark> du Québec] Code Givil du Québec: annotations, commentaires<br>Benoît                   | , 2021-2022 / | í sous la  | direction  | n de            |
| % BUT<br>/n Àl'i<br>+n Pré            | NOT<br>ntérieur de « n » termes<br>sédant de « n » termes d | de<br>le    | annotations en français seulement. ISBN 978-2-89730-691-5 1. Droit Gvil – Québec (Province). 2. Québec (Province). Code Gvil du Québec. I. h<br>intellectuel. II. Charpentier, | oore, Benoît, | , 1970-,   | éditeur    |                 |
|                                       |                                                             |             | IV. Roy, Alain, 1968-, éditeur intellectuel. V. Titre. VI. Titre: Code con du Québec. KEQ214.5.M66 2018 346.714 C2018-940398-5 Nous reconnais                                  | sons          |            |            |                 |

### **Recherche hors ligne**

La recherche hors ligne fonctionne différemment de la recherche en ligne. Comme elle n'offre pas les mêmes fonctions, les résultats sont différents de ceux d'une recherche en ligne.

Caractéristiques de la recherche hors ligne :

- La recherche avec des mots clés et des opérateurs est possible.
- La recherche de radical est possible (p. ex., les résultats pour le terme « rechercher » contiendront aussi des termes comme « recherche », « recherches » et « recherché »).
- La recherche d'expressions n'est pas possible (si vous saisissez des termes séparés par des espaces, les espaces seront traitées comme un opérateur AND).
- La recherche par proximité (/n et +n) n'est pas possible.

### Navigation dans les résultats de recherche

Après avoir fait une recherche d'ouvrages, vous verrez les résultats dans le volet de droite en fonction du nombre d'occurrences.

Vous pouvez voir un aperçu des occurrences à l'aide du symbole « + » à droite du nombre d'occurrences ou à l'aide du bouton « Développer tout » en haut à droite de la liste des résultats.

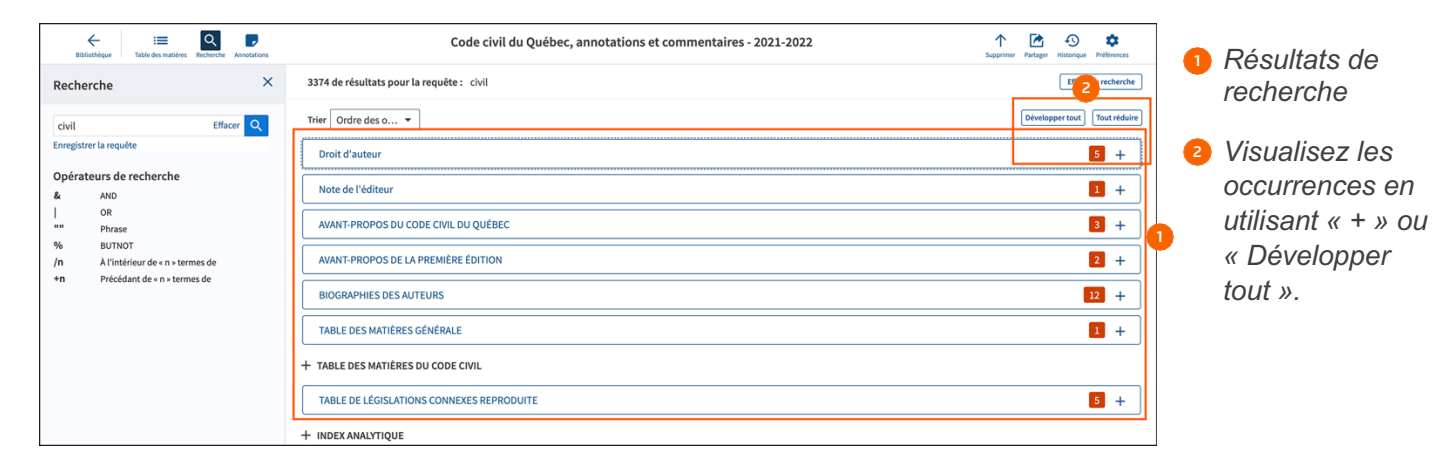

Pour commencer à passer en revue les résultats de votre recherche, sélectionnez l'un des aperçus et utilisez les flèches « < » et « > » dans le haut du document pour parcourir les résultats.

Sélectionnez l'icône de table des matières dans la barre d'en-tête pour voir les résultats de recherche dans le volet de la table des matières.

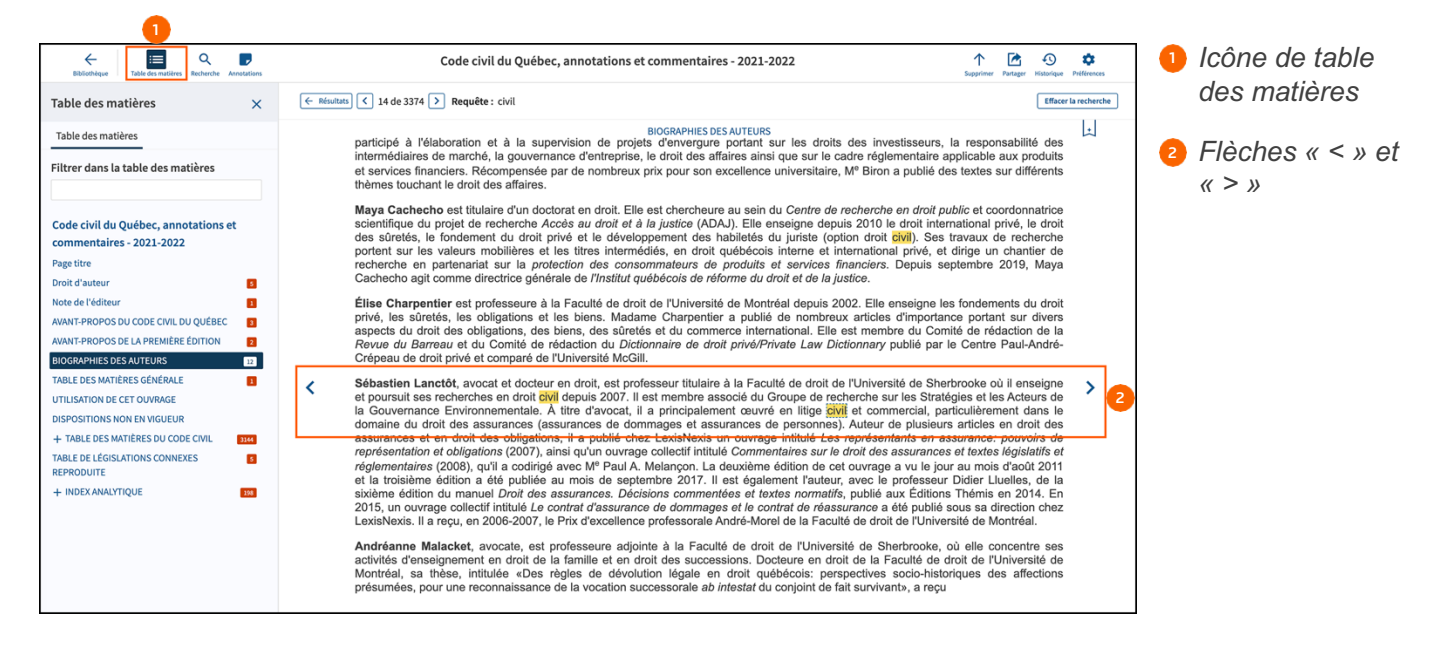

# Consultation des résultats dans la table des matières

En sélectionnant l'icône de table des matières, vous pouvez voir l'emplacement de vos résultats de recherche dans la table des matières et ainsi cibler rapidement les occurrences pertinentes.

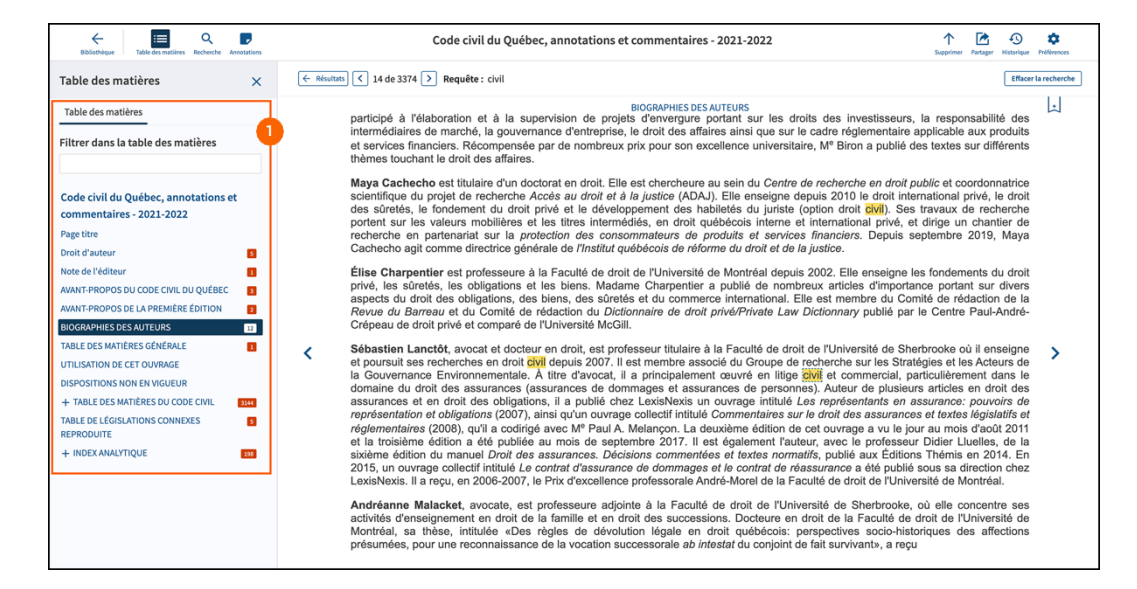

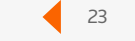

Résultats dans la

table des matières

### Signets

Pour ajouter un signet, utilisez l'icône correspondante dans le coin supérieur droit, puis sélectionnez la couleur voulue. Pour supprimer le signet, utilisez le menu « Actions » à droite de l'étiquette.

Vous pouvez fermer la fenêtre contextuelle des signets à l'aide du « x » dans le coin supérieur droit de la fenêtre.

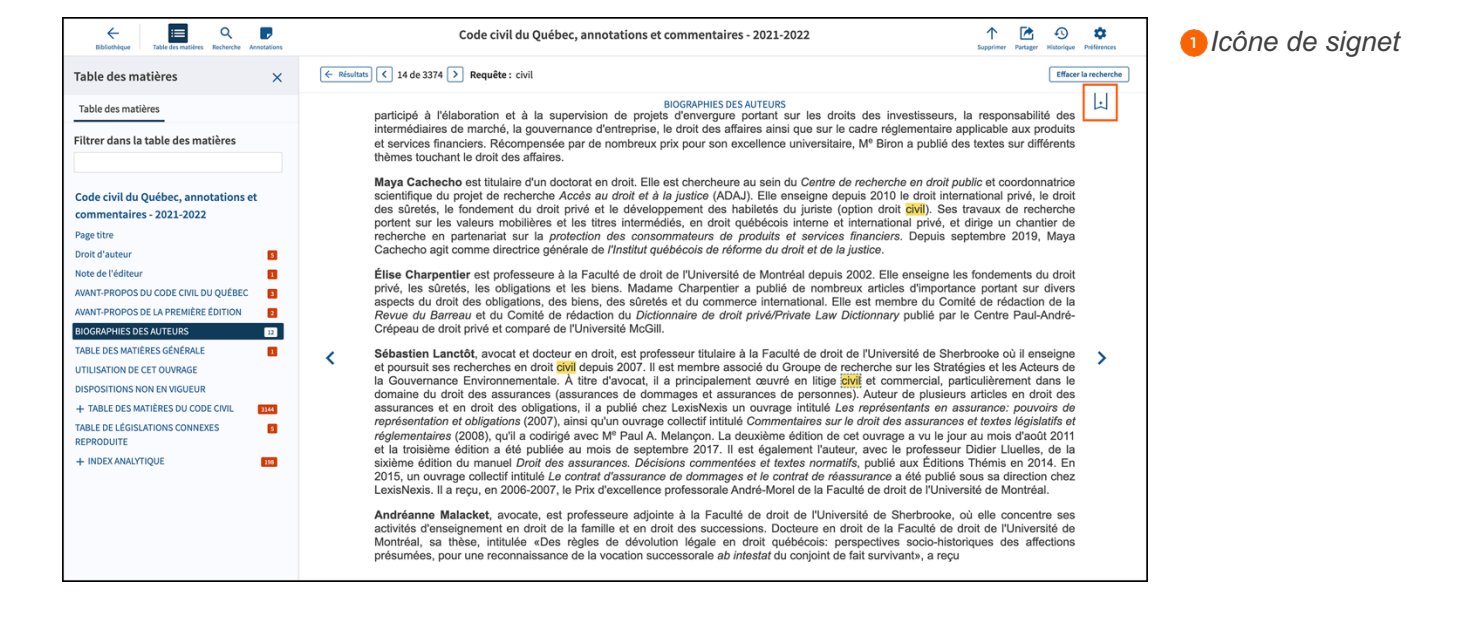

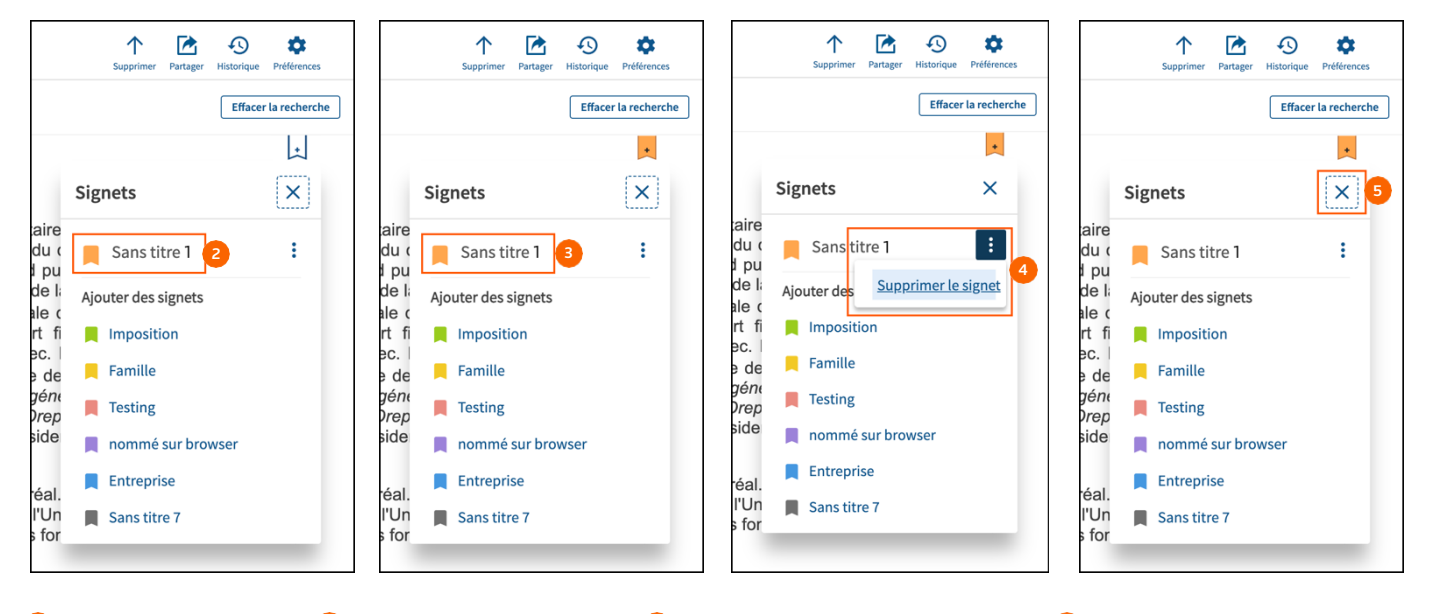

2 Sélectionnez une 3 Couleur sélecti couleur dans la liste.

Couleur sélectionnée. 4 Utilisez le menu « Actions » pour supprimer le signet. 5 Utilisez le « x » pour fermer la fenêtre contextuelle.

### Notes et surlignages

Après la sélection de texte, une fenêtre contextuelle s'affiche. Sélectionnez la couleur voulue à droite de « Ajouter une note » pour surligner le texte.

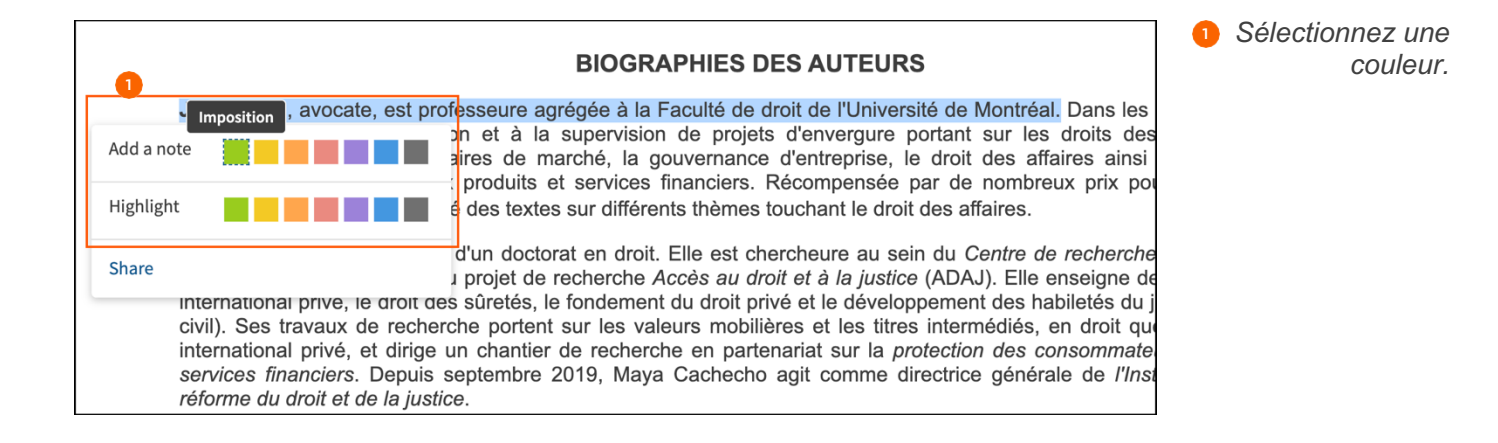

Ensuite, une fenêtre contextuelle vous permet de saisir du texte et de l'enregistrer. Une icône de note s'affiche alors dans la marge.

| BIOG                                                                                                    | GRAPHIES DES AUTEURS                                                                                                    |                                                                                       |
|----------------------------------------------------------------------------------------------------|----------------------------------------------------------------------------------------------------|---------------------------------------------------------------------------------------|
| Julie Biron, avocate, est professeure agrégée à<br>elle a participé à l'élaboration et à la superv<br>responsabilité des intermédiaires de marché,<br>réglementaire applicable aux produits et servio<br>université | la Faculté de droit de l'Université de Montréal. Dans<br>ision de projets d'envergure portant sur les droits<br>a gouvernance d'entreprise, le droit des affaires ai<br>ces financiers. Récompensée par de nombreux prix<br>rents thèmes touchant le droit des affaires.                                                                                | <ul> <li>2 Saisissez du texte</li> <li>3 Sélectionnez<br/>« Enregistrer ».</li> </ul> |
| Maya Ca<br>coordonr<br>internatio<br>civil). Se:<br>internatio<br>services<br>réforme c                                                                                                    | pit. Elle est chercheure au sein du <i>Centre de recher</i><br>> Accès au droit et à la justice (ADAJ). Elle enseigne<br>ent du droit privé et le développement des habiletés<br>raleurs mobilières et les titres intermédiés, en droit<br>erche en partenariat sur la protection des consomm<br>ya Cachecho agit comme directrice générale de <i>l</i> |                                                                                       |
| Élise Cr<br>fondeme<br>d'importa<br>est memi<br>Law Dicti<br>Sébastie                                                                                                    |                                                                                                    |                                                                                       |

### **Consultation d'annotations**

Sélectionnez l'icône d'annotations dans la barre d'en-tête pour afficher le volet des annotations. Vous pouvez filtrer les annotations par type ou par couleur d'étiquette.

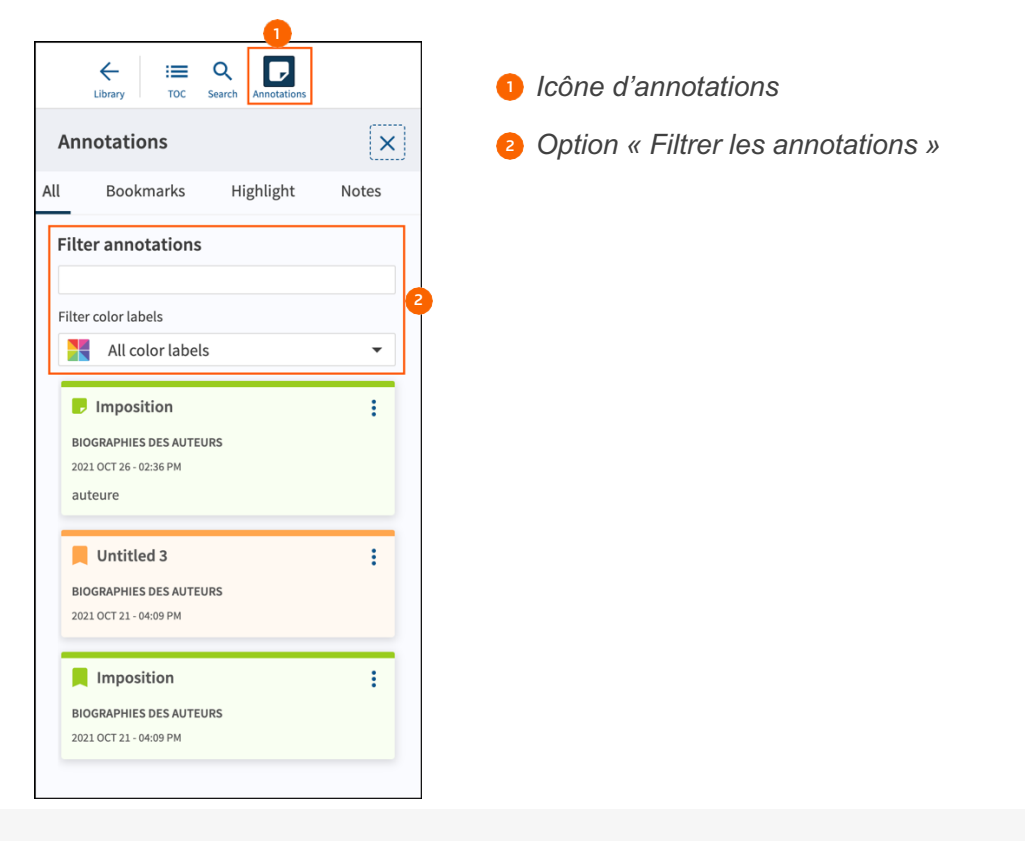

### **Importation d'annotations**

Pour importer vos signets, vos notes et vos surlignages d'une édition à l'autre, sélectionnez « Importer les annotations » dans le menu « Actions » de la fiche d'un ouvrage.

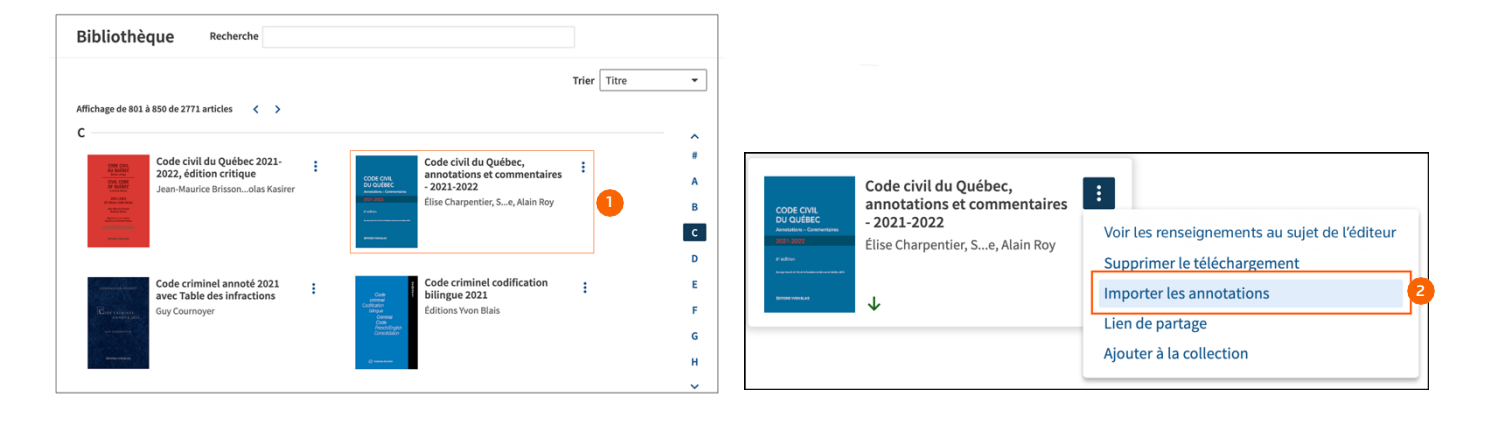

Sélectionnez l'ouvrage voulu dans la liste. 2 Sélectionnez « Importer les annotations » dans le menu « Actions ».

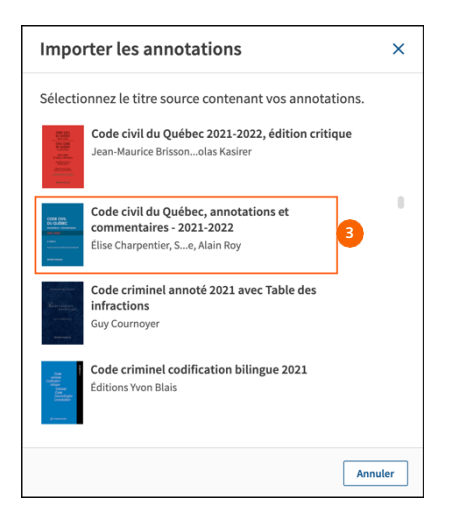

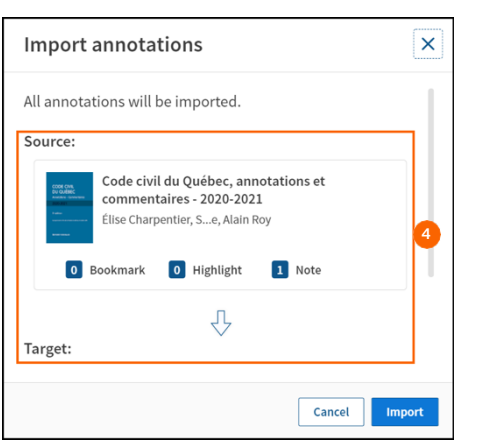

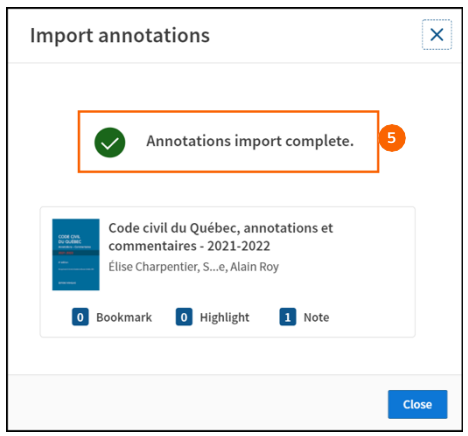

- 3 Sélectionnez la source.
- Un sommaire des annotations de la source et de la cible est fourni.
- Sélectionnez « Importer ». Vous recevrez un message de confirmation une fois l'opération terminée.

27

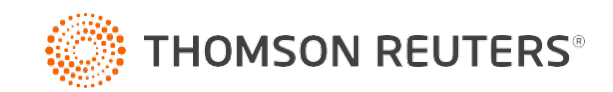